# Pandora® (IRWIE KW-V820BT Region 4.17)111)

คณสามารถสตรีม Pandora จากอุปกรณ์ iPod Touch/iPhone, Android หรือ BlackBerry ได้

• ติดตั้งเวอร์ชั้นล่าสุดของแอพพลิเคชั่น Pandora บน iPod Touch/iPhone/ Android/BlackBerry ของคณ

# การเตรียมใช้งาน

- เชื่อมต่ออปกรณ์ 1
  - สำหรับ Android/BlackBerry: จับก่อปกรณ์ Android/BlackBerry ผ่า นบลทธ
  - สำหรับ iPod Touch/iPhone: เชื่อมต่อ iPod Touch/iPhone
- เลือกอปกรณ์เพื่อใช้งานและวิธีเชื่อมต่อได้ใน <APP Connection 2 select> ของหน้าจอ <APP/iPod SETUP> (หน้า 42)
- เลือก "PANDORA" เป็นแหล่งข้อมล (หน้า 10) 3 แอพพลิเคชับ Pandora เริ่มทำงานแล้ว

## การดำเนินการเล่น

คุณสามารถควบคม Pandora ได้โดยใช้รี โมทคอน โทรล สามารถควบคมได้ เฉพาะการเล่น การหยุดชั่วกราว และการข้ามเพลงเท่านั้น

## 🖵 การแสดงสถานะและปุ่มต่างๆ บนหน้าจอการควบคุมแหล่งข้อมูล

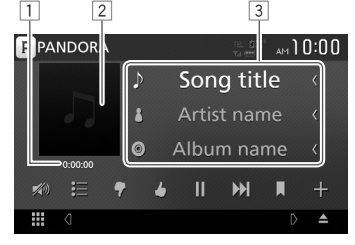

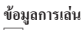

# 1 เวลาการเล่น

- 2 ข้อมุลภาพ
- 3 ข้อมูลแทร็ค
  - แตะที่ข้อความวิ่งได้หากข้อความนั้นไม่ได้ถูกแสดงทั้งหมด

## ปมดำเนินการ

| I 🗄 I          | แสดงหน้างอราขการเลือก                                                  |
|----------------|------------------------------------------------------------------------|
| [ 🕈 ]          | ให้เครื่องหมายไม่ชอบกับแทร็คบึจจุบันและข้ามไปยังแทร็ค<br>ถัดไป         |
| I 🌢 1          | ลงทะเบียนแทร็คปัจจุบันเป็นแทร็คที่ชื่นชอบ                              |
| [▶]*           | เริ่มเล่น                                                              |
| [              | หขุดเล่นชั่วกราว                                                       |
| [ <b>▶</b> ▶ ] | ข้ามแทร็คปัจจุบัน<br>• ไม่มีให้เลือกเมือการข้ามของ Pandora ถึงขีดจำกัด |
| []]            | บุ๊คมาร์คแทร็คปัจจุบัน                                                 |
| [ <b>+</b> ]   | สร้างสถานีใหม่                                                         |
| I <b>W</b> )I  | ลดเสียง (หน้า 6)<br>• กินระดับเสียงโดยกดเลือก [ 💓]                     |

\* ระหว่างเล่น [∎∎] จะปรากฏขึ้น และระหว่างการหยุดเล่นชั่วคราว [▶] จะปรากฏขึ้น

### **Pandora**®

## 🖵 การเลือกสถานีจากรายการ

แสดงหน้าจอรายการสถานี 1

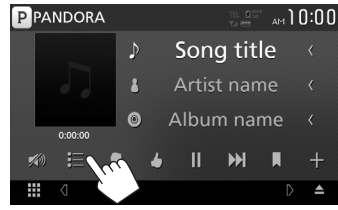

เลือกสถานีจากรายการ 2

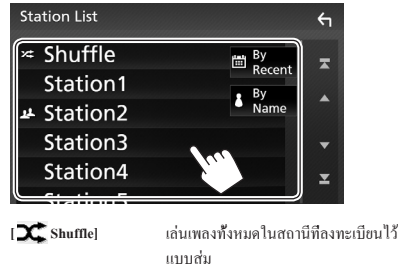

- [ By Recent]
- เรียงรายการตามลำดับจากหลังไปก่อน เรียงรายการตามลำคับตัวอักษร [ 🌡 By Name]
- เลือนหน้าเพื่อแสดงรายการเพิ่มเติม
- ตัวแสดงสถานะ 💢 จะปรากฏที่ด้านซ้ายของรายการเมื่อมีการเปิดใช้ การสุ่ม (เพลงทั้งหมดบนสถานีที่ถูกลงทะเบียนจะถูกเล่นแบบสุ่ม)
- ตัวแสดงสถานะ 👥 จะปรากฏที่ด้านซ้ายของรายการเมื่อสถานีนั้น ถกแบ่งปั้น

## 🗋 สร้างสถานี้ใหม่

แสดงหน้าจอรายการสถานี 1

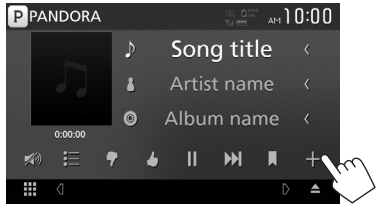

#### เลือกประเภท 2

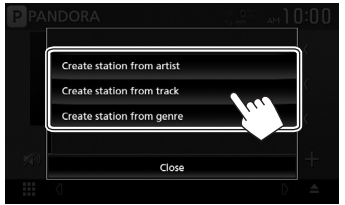

| [Create station from | สร้างสถานี้ไหม่จากข้อมูลศิลปินที่กำลังถูก |
|----------------------|-------------------------------------------|
| artist]              | เปิดเล่น                                  |
| [Create station from | สร้างสถานีใหม่จากข้อมูลของเพลงที่กำลังถูก |
| track]               | เปิดเล่น                                  |
| [Create station from | แสดงหน้าจอรายการแนวเพลง (ดูด้านล่าง)      |
| genre]               |                                           |

### หน้าจอรายการแนวเพลง

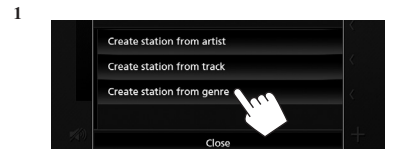

#### เลือกแนวเพลง แล้วเลือกสถานี 2

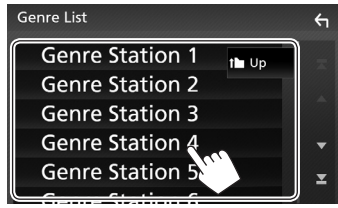

- เลือนหน้าเพื่อแสดงรายการเพิ่มเติม
- สถานีทีถุกเลือกได้รับการเพิ่มลงในราชการสถานีแล้ว

## คุณสมบัติที่จำเป็นสำหรับ Pandora®

### iPhone หรื้อ iPod Touch

- ดิดดั้งเวอร์ชั้นถ่าสุดของแอพพลิเคชั่น Pandora บน iPhone หรือ iPod Touch ของ กณ (กันหา "Pandora" ใน Apple App Store เพื่อหาและดิดดั้งเวอร์ชั้นใหม่ล่าสด)
- เชื่อมต่อ iPod Touch/iPhone เข้ากับเครื่องเล่นนี้ด้วยสายหรือผ่านทางบลูทูธ
  - เมื่อเชื่อมต่อด้วยสาย: ใช้สาย KS-U62 (อุปกรณ์เสริม) หรือสาย USB 2.0 (อุปกรณ์เสริมของ iPod/iPhone)

### Android<sup>TM</sup>

- แวะไปยัง Google play และกันหา "Pandora" เพื่อติดดั้ง
- ด้องมีบลูทูธในตัวและโปรไฟล์ดังต่อไปนี้ด้องได้รับการสนับสนุน
  - SPP (Serial Port Profile)
  - A2DP (Advanced Audio Distribution Profile)

### BlackBerry®

- แวะไปยัง www.pandora.com จากเบราว์เซอร์ในดัวเครื่องเพื่อดาวน์โหลดแอพ พลิเคชัน Pandora
- ต้องมีบลูทูธในตัวและโปรไฟล์ดังต่อไปนี้ต้องได้รับการสนับสนุน
  - SPP (Serial Port Profile)
  - A2DP (Advanced Audio Distribution Profile)

### หมายเหตุ

- ด้องแน่ใจว่าคุณได้เข้าสู่ระบบไปยังโปรแกรมประชุกต์สมาร์ทโฟนของคุณเด้ว หากคุณไม่ได้มีบัญชี Pandora คุณสามารถสร้างได้ฟรีจากสมาร์ทโฟนของคุณ หรือไปที่ www.pandora.com
- Pandora จะใช้ได้เฉพาะในบางประเทศ กรุณาเชียมชม http://www.pandora.com/ legal สำหรับข้อมูลเพิ่มเติม
- เพราะ Pandora เป็นบริการของบุคคลที่สาม รายละเอียดอาจมีการเปลี่ยนแปลง โดยไม่ต้องแจ้งให้ทราบถ่วงหน้า ดังนั้น การทำงานร่วมกันอาจบกพร่อง หรือ การบริการบางส่วนหรือทั้งหมดอางไม่สามารถใช้งานได้
- บางฟังก์ชันของ Pandora ไม่สามารถใช้งานกับเครื่องเล่นนี้ได้
- ถ้าหรับปัญหาการใช้แอพพลิเคชั่น ดิดต่อ Pandora ที่ pandora-support@pandora. com
- สร้างการเชื่อมต่ออินเทอร์เน็ตโดยใช้ LTE, 3G, EDGE หรือ WiFi
- Pandora, โลไก้ Pandora, และชุดการค้า Pandora เป็นเครื่องหมายการค้าหรือ เกรื่องหมายการค้างดทะเบียนของ Pandora Media, Inc., ซึ่งถูกใช้ไดยได้รับ อนุญาต

# PANDORA